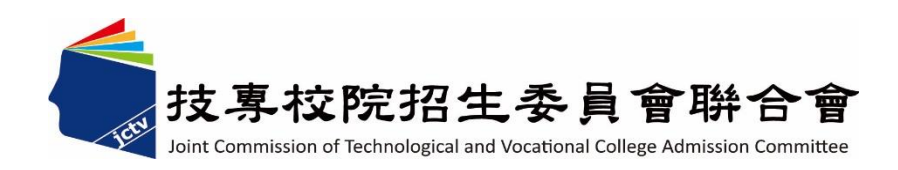

# 114 學年度四技二專特殊選才入學 聯合招生委員會

# 就讀志願序登記系統操作參考手冊

- 電話:02-27725333(代表號)
- 傳真:02-27738881
- 網址:https://www.jctv.ntut.edu.tw/caac
- E-mail : s42@ntut.edu.tw

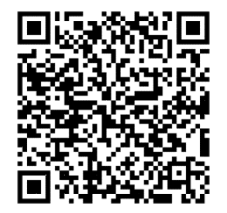

中華民國113年12月

# 114學年度四技二專特殊選才入學聯合招生

# <u>就讀志願序登記系統</u>操作參考手册

# 目 錄

| - |     | 重  | 要事項說明]        | l |
|---|-----|----|---------------|---|
| - | . ` | 余  | 統入口           | 2 |
| Ξ |     | 操  | 作步驟           | 3 |
|   | ( - | -) | 登入就讀志願序登記系統   | 3 |
|   | (.  | 二) | 閱讀注意事項        | 1 |
|   | ( _ | 三) | 登記就讀志願序       | 5 |
|   | (1  | 四) | 確認送出作業        | 3 |
|   | ( ] | 五) | 列印(儲存)就讀志願表1( | ) |

#### 114學年度四技二專特殊選才入學聯合招生

### 就讀志願序登記系統操作參考手册

就讀志願序統一分發,係依「技職特才及實驗教育組」、「青年儲蓄帳戶組」各校 系科(組)、學程之招生名額、錄取生(含正取生及備取生)名次及考生網路登記就讀志願 序,進行各組分發作業。

錄取生(含正取生及備取生)均須至本委員會網站登記就讀志願序並確定送出,接 受就讀志願序統一分發,經分發錄取後始可取得入學資格。

建議使用 Chrome 瀏覽器登入系統,本手冊僅供本招生就讀志願序登記系統操作 參考。各項作業悉依本學年度四技二專特殊選才入學聯合招生簡章、本委員會發布最 新消息及公告為準。

#### 一、重要事項說明

- (一)就讀志願序登記時間為 <u>114.2.12(星期三)10:00 起至 114.2.14(星期五)17:00</u>
   止。
- (二)各組錄取生無論正取或備取1個或1個以上校系科(組)、學程,均須於規定時間內完成就讀志願序登記,接受統一分發,經分發錄取後始可取得入學資格。
- (三)進入登記就讀志願序畫面後,請先確認個人資料、錄取校系科(組)、學程名 稱及正、備取名次等,是否正確無誤。
- (四)考生於系統所選填之志願,在未確定送出前皆可修改或暫存。
- (五)凡於規定時間內未上網登記志願或雖有上網登記志願但僅暫存未確定送出者,以未登記論,即喪失網路登記資格與分發機會。
- (六)就讀志願序僅能上網確定送出1次(不可分次送出)。確定送出前,請務必仔 細核對「已選填登記之就讀志願及順序」及「放棄選填登記之校系科組學程 名稱」正確無誤。一經確認送出後,即不得再修改。
- (七)確定送出就讀志願序後,請列印(儲存)「就讀志願表」,考生對就讀志願序登記 相關事項提出疑義複查時,應檢附「就讀志願表」,未檢附者一律不予受理。
- (八)為避免網路壅塞,請儘早至本委員會網站登記,逾期概不受理。
- (九)建議考生請勿使用手機或平板電腦登入使用本招生各系統,避免畫面資訊閱 覽不完全漏登資料而影響權益。

114 學年度四技二專特殊選才入學聯合招生 就讀志願序登記系統操作參考手冊1

#### 二、系統入口

請至「114學年度四技二專特殊選才入學聯合招生」網站,進入「考生作業系統」,點選 「就讀志願序登記系統」。網址: <u>https://www.jctv.ntut.edu.tw/enter42/s42/</u>

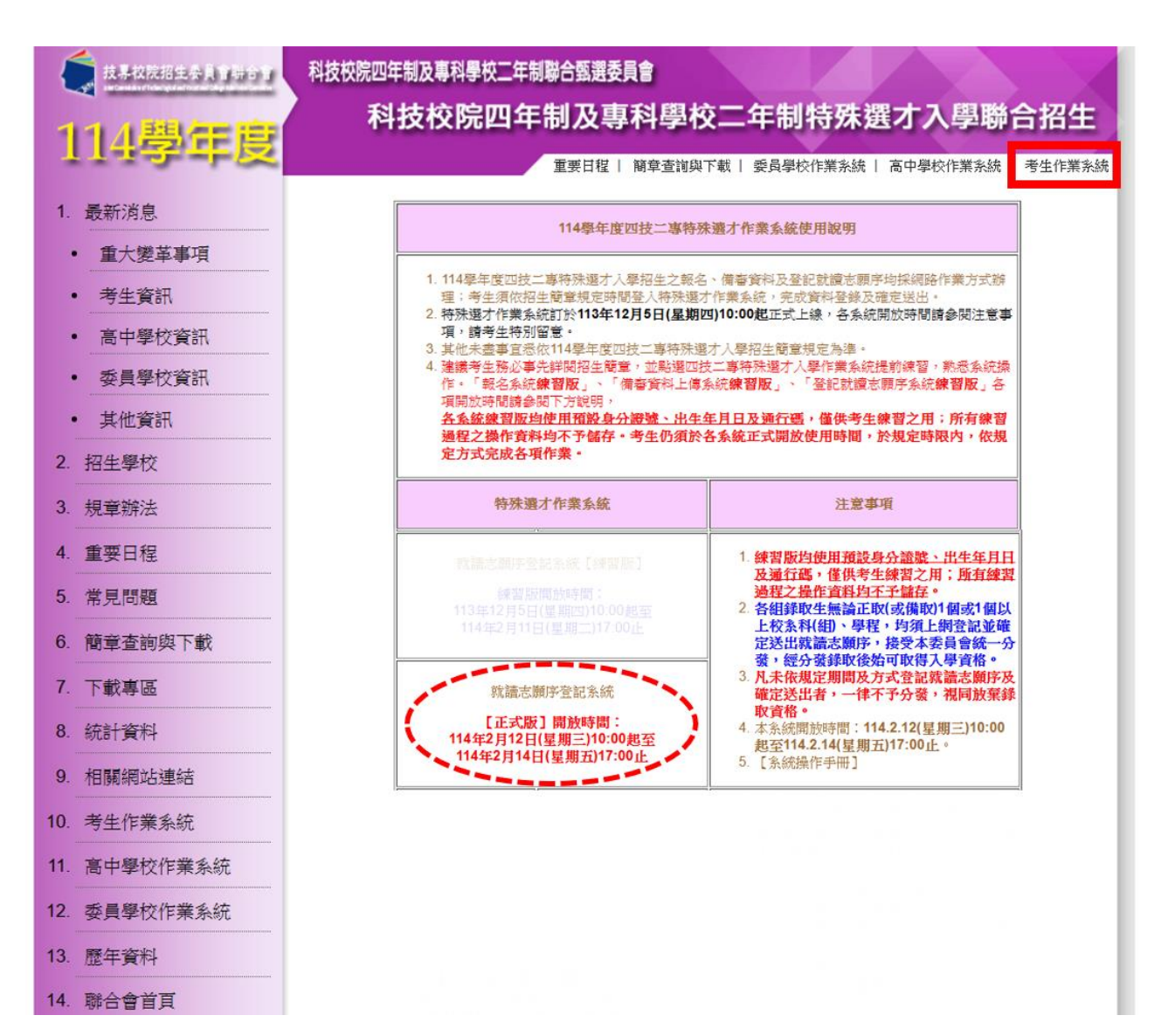

# 三、操作步驟

### (一) 登入就讀志願序登記系統

- 1. 請仔細閱讀注意事項。
- 2. 輸入身分證字號、出生年月日、通行碼、驗證碼後按下登入。

| 114學年度科技校院四年制及<br>就讀応願序登書<br>本會網路系統維護時間為每日17:00~17:30 · 請儘星避免於該時段作                                                                                                    | 中科學校二年制特殊選オ入學聯合招生<br>記察統<br>主辦單位 / 按專校院招生委員會聯合會<br>主辦單位 / 按專校院招生委員會聯合會 F業・為避免操作本系統時發生錯誤・建議使用 <u>Chrome</u> 瀏覽器的 <u>無限視察</u> ・最佳瀏覽解析度為 1024 * 768 ·                                                                                       |
|----------------------------------------------------------------------------------------------------|----------------------------------------------------------------------------------------------------|
|                                                                                                    | 注意事項                                                                                                    |
| <ol> <li>為維護考生權益及資訊安全,不得同時間開啟多個瀏覽器重複登</li> <li>甄審結果錄取生(含正取生及備取生),無論錄取1個或1個以上校3<br/>網完成登記就讀志願序並確定送出,經本委員會統一分發錄取後</li> <li>凡於規定時間內未上網登記志願或難有上網登記志願但僅暫存未</li> <li>考生應使用自行設定之通行碼登入本招生各項系統,通行碼遺失<br/>區」點選下載),填妥後連同國民身分證(或居留證)及健保卡影本</li> </ol> | 入:欲離開系統時,請務必按「登出」鍵登出。<br>条科(组)、學程均須於114 年 2 月 12 日 (星期三) 10:00 起至114 年 2 月 14 日 (星期五) 17:00 前,上<br>後,始取得入學資格。<br>確定送出者,均以未登記論,並即喪失登記資格與分發機會。<br>可向本委員會申請補發,補發以1次為限。通行碼補發申請表格請自行上網下載(請至本委員會網站「下載專<br>你傳真至本委員會,資料不齊全者,怒不受理。傳真後並以電話確認已收到傳真。 |

| 請輸入身分證字號、出生年月日和通行碼 |                                   |  |  |  |  |  |
|--------------------|-----------------------------------|--|--|--|--|--|
| 身分證字號              | 請輸入身分證字號                          |  |  |  |  |  |
| 出生年月日              | 請輸入出生年月日 共6碼・如民國96年7月8日・則輸入960708 |  |  |  |  |  |
| 請輸入通行碼             | 請輸入自設之通行碼 請輸入您自設的通行碼              |  |  |  |  |  |
| 驗證碼                | 00220 里新產生驗證碼                     |  |  |  |  |  |
| 登入                 |                                   |  |  |  |  |  |

# (二) 閱讀注意事項

- 1. 請仔細閱讀「登記就讀志願序-注意事項」。
- 2. 閱讀完畢後請勾選「本人已詳細閱讀上列注意事項,同意並遵守。」並按下同意。

| 114                                                                                                    | 星年度科技校院四年制及專科學校二年制特殊選才入學聯合招生                                                                                                    |                                        |                          |
|----------------------------------------------------------------------------------------------------|----------------------------------------------------------------------------------------------------|----------------------------------------|--------------------------|
| 就                                                                                                    | 賣 <b>志願序登記系統</b>                                                                                                    | *44                                    |                          |
| 本會網路系統維護時間為每日17:00~17                                                                                                    | 上新甲U/10号化防治工安員會報<br>30,請儘量還免於該時段作業・為避免操作本系統時發生錯誤,建議使用 <u>Chrome</u> 瀏覽器的 <u>無現視窩</u> ,最佳活                                                                                                    | ₩ <b>ロ 留</b><br>創覧解析度為 1024 * 768 ・ 登出 |                          |
| 登記就                                                                                                    | 讀志願程序: <mark>1.閱讀注意事項</mark> 2.登記就讀志願序 <mark>3.確定送出作業</mark> 4.列印(儲存)就讀志[                                                                                                    | 願表                                     |                          |
|                                                                                                    | 登記就讀志願序-注意事項                                                                                                    |                                        |                          |
| 登記就讀志願序前,請詳閱下說明,<br>1.登記就讀志願序期限為 114 年<br>2.考生不得將通行德爾的他人,<br>3.錄取生無論正取或備取1個或1<br>4.錄取生(含正取生及備取生)約<br>5.為避免網路雍嘉,請儘上網對<br>6.進入登記就讀志願序畫面後,<br>7.考生於系統所選慎登記之志願<br>務必審填考慮後再行送出資料<br>8. <u>风於規定時間內未上網登記志</u><br>9.完成登記就讀志願序後,系統<br>律不子受理。 | 《維護自身權益:<br>2月12日(星期三) 10:00 起至114年2月14日(星期五) 17:00 截止。<br>山他人代為智記就讀志願序所造成甄審權益受損,概由考生如童定送出,接受統一分發,經分裂<br>修成錄取各校素科(組)、學程審慎選填登記就讀志願序。<br>記,逾期概不受理。<br>持確定個人資料、甄審結果之校条料組學程名稱及正、備取名次等資料是否正確無誤。<br>「先暫存,在未確定送出前皆可修改。一旦確定送出後即可完成志願登記,不得以任何理由要求修改真<br>請考生特別注意。<br>阿難有上網登記志願序但僅暫存未確定送出者,均以未登記論,並即喪失登記資格與分發機會。<br>]產生「就讀志願表」,考生應自行存備或列印,嗣後考生對就讀志願序登記相關事項提出疑義申請時 | 録 取後始可取得入學資格・                          | <mark>次</mark> ,請<br>附者一 |
| ✓ Z 人已詳細閱讀上列注意事項,同                                                                                                    | 急並遵守・                                                                                                    |                                        |                          |
|                                                                                                    | 同意<br>不同意,回登入盡面                                                                                                    |                                        |                          |

### (三)登記就讀志願序

1.請仔細閱讀注意事項及檢查考生姓名、身分證字號、報名組別是否正確。

2.頁面左欄為可選填之校系科(組)、學程,右欄為已選填之就讀志願序。您可使用中間「新增→」、「移除←」、「往上移動↑」、「往下移動↓」等功能, 完成選填就讀志願序。

| 登記就讀志願程序: <mark>1.閱讀注意事項</mark> 2.登記就讀志願序 3.確定送出作業 4.列印(儲存)就讀志願表                                                                                                    |                                                                        |                                                     |  |  |  |  |  |  |
|----------------------------------------------------------------------------------------------------|------------------------------------------------------------------------|-----------------------------------------------------|--|--|--|--|--|--|
|                                                                                                    | 注意事項                                                                   |                                                     |  |  |  |  |  |  |
| 1. <b>您目前尚未完成登記就讀志願序確定送出!未於 114 年 2 月 14 日 ( 星期五) 17:00 前完成確定送出者,視同放棄登記及分發資格。</b> 2. 請先檢查「個人資料」、「可選填之校系科組學程名稱」及「正、備取名次」是否正確無誤。 3. 錄取生無論正取或備取1個或1個以上校系(组)、學程,均須於規定時間內完成就讀志願序登記並確定送出,接受統一分發,經分發錄取後始可取得入學資格。 4. 考生於系統所選填之志願可先暫存,在未確定送出前皆可修改。一旦確定送出後即可完成志願登記,不得以任何理由要求修改或重新登記,僅能上網確定送出1次。 5. 凡於規定時間內未上網登記志願或雖有上網登記志願序但僅暫存未確定送出者,均以未登記論,並即喪失登記資格與分發機會。 6. 若您要聽開系統,請按「登出」鍵正常登出。 |                                                                        |                                                     |  |  |  |  |  |  |
| 考生姓名                                                                                                    | 身份證字號                                                                  | 報名組別                                                |  |  |  |  |  |  |
|                                                                                                    |                                                                        | 技職特才及實驗教育組                                          |  |  |  |  |  |  |
| 可選填之校系科組學程名稱<br>(若未加入右方為就讀志願,視同放)<br>國立虎尾科技大學-機械與電腦輔助<br>國立臺北科技大學-電子工程系-104<br>國立高雄餐旅大學-旅運管理系-112<br>國立雲林科技大學-寶訊工程系-102<br>國立臺灣科技大學-寶訊工程系-101                                                                                                    | 業選填)<br>工程系-1071001-備取5<br>1003-正取<br>1004-備取6<br>1001-正取<br>1001-備取10 | 2選填之就讀志願序:                                          |  |  |  |  |  |  |
| <sup>您的到</sup><br>獲得 <u>正取</u> 或備<br>【 <u>可選填</u> 之初                                                                                                    | i審結果<br><u>取</u> 之校系科組學程<br>交系科組學程】                                    | 您選擇 <u>欲進行分發</u> 之<br>就讀志願序<br>【 <u>已選填</u> 之就讀志願序】 |  |  |  |  |  |  |
|                                                                                                    | 移版                                                                     | Ŕ                                                   |  |  |  |  |  |  |

- 3. 登記就讀志願序功能:
  - (1)新增:請先於左攔選取您欲選填之志願,點選新增後,選取之志願將顯 示在右欄,表示您已選填此一志願。

| 可選填之校糸科組學程名稱<br>(若未加入右方為就讀志願,視同放棄選填)                                                                                        |         | 已選填之就讀志願序:                           |
|----------------------------------------------------------------------------------------------------|---------|--------------------------------------|
| 国立虎尾科技大學-機械與電腦輔助工程糸-1071001-備取5<br>国立臺北科技大學-費子工程糸-1041003-正取<br>国立高進餐旅ケー連管理糸-1121004-備取6<br>国立臺<br>國立臺<br>①選取您要選填之志願<br>和10 | 新增<br>◆ | ②點選「新増」                              |
| 可選填之校系科組學程名稱<br>(若未加入右方為就讀志願,視同放棄選填)                                                                                        |         | 已獲填之就讀志願序:                           |
| 國立虎尾科技大學-機械與電腦輔助工程系-1071001-備取5<br>國立高雄餐旅大學-旅運管理系-1121004-備取6<br>國立雲林科技大學-資訊工程系-1021001-正取<br>國立臺灣科技大學-資訊工程系-1011001-備取10   | 新增<br>→ | 國立臺北科技大學-電子工程系-1041003-正取<br>③完成「選填」 |

(2)移動志願序順序:右欄「已選填之就讀志願序」內,可使用↑」或↓按鍵, 移動志願順序。

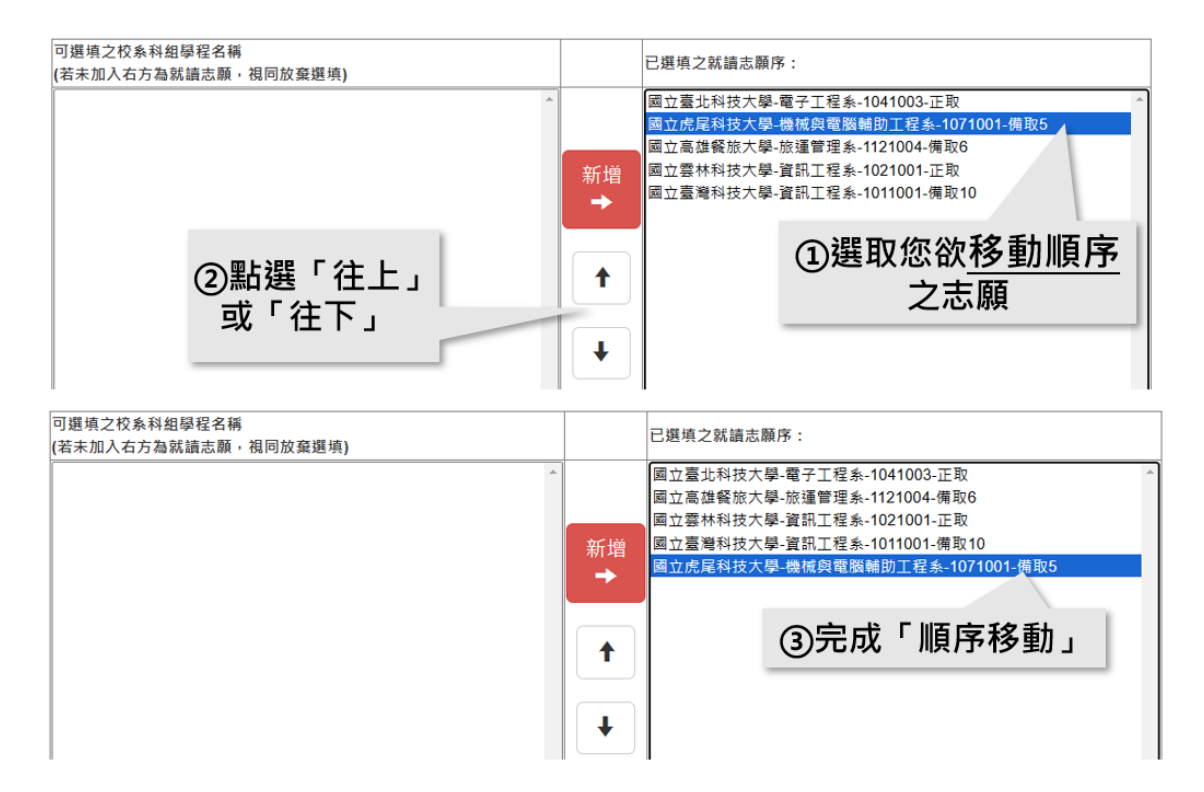

(3)移除:若您要移除已選填之志願,請於右欄「已選填之就讀志願序」內點 選該志願,點選移除,該志願將還原至左欄「可選填之校系科(組)、學程」。

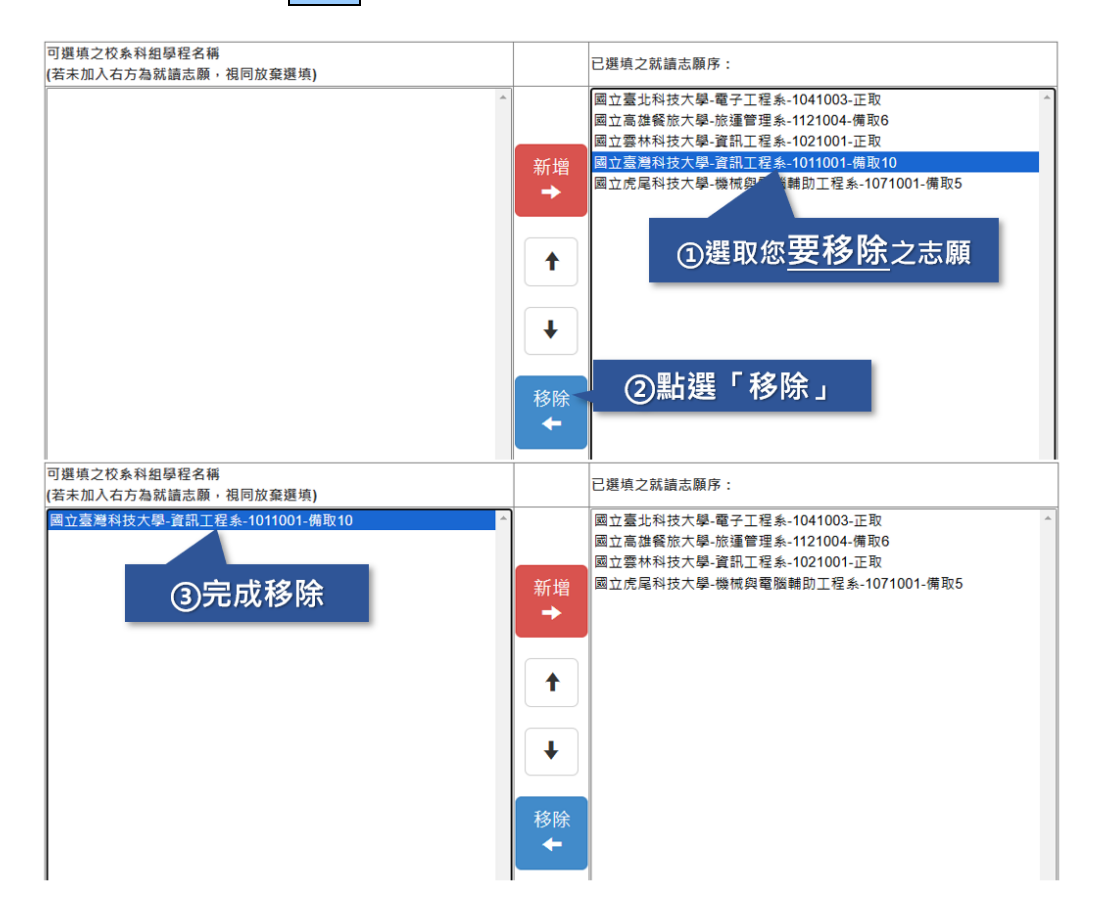

(4)暫存志願:系統提供「暫存志願」功能,暫時儲存您所選填之志願。
※請注意:若於登記就讀志願序規定時間內,僅暫存志願未完成確定送出者,以未登記論,即喪失網路登記資格與分發機會。

| 考生姓名                             | 身份證字號            |            | 報名組別                                                                                                    |  |  |
|----------------------------------|------------------|------------|----------------------------------------------------------------------------------------------------|--|--|
|                                  |                  | 技職特才及實驗教育組 |                                                                                                    |  |  |
| 暫存志願                             |                  | 注          | 意!「暫存就讀志願序」成功!務必於114 年 2 月 14 日<br>(星期五) 17:00前完成「確定送出」 -                                                                                                 |  |  |
| 可選填之校条科組學程名稱<br>(若未加入右方為就讀志願,視同放 | 棄選填)             |            | 已選填之就讀志願序:                                                                                                    |  |  |
| 面立虎尾科技大學-機械與電腦輔即                 | )工程系-1071001-備取5 | 新増<br>→    | <ul> <li>■立臺北科技大學-電子工程条-1041003-正取</li> <li>■立高進餐旅大學-旅運管理条-1121004-備取6</li> <li>■立臺灣科技大學-資訊工程糸-1021001-正取</li> <li>■立臺灣科技大學-資訊工程糸-1011001-備取10</li> </ul> |  |  |

114 學年度四技二專特殊選才入學聯合招生 就讀志願序登記系統操作參考手冊7

# (四) 確認送出作業

 考生於【2.登記就讀志願序】選填完志願序後,請點選我要進行下一頁確定送 出作業。

| 登記就讀志願程序: <mark>1.閱讀注意事項</mark> 2.登記就讀志願序 <mark>3.確定送出作業</mark> 4.列印(儲存)就讀志願表                                                                                                    |                                                 |                                                                                                    |  |  |  |  |  |
|----------------------------------------------------------------------------------------------------|-------------------------------------------------|----------------------------------------------------------------------------------------------------|--|--|--|--|--|
|                                                                                                    | 注意事                                             | 項                                                                                                    |  |  |  |  |  |
| 1. 您目前尚未完成登記就讀志願序確定送出!未於114 年 2 月 14 日 (星期五) 17:00 前完成確定送出者,視同放棄登記及分發資格。<br>2. 請先檢查「個人資料」、「可遵填之校条科招學程名稱」及「正、備取名次」是否正確無時。<br>3. 錄取生無論正取或備取1個或1個以上校条(组)、學程,均須於規定時間內完成就讀志願序登記並確定送出,接受統一分發,經分發錄取後始可取得人學資格。<br>4. 考生於糸統所選填之志願可先暫存,在未確定送出前皆可修改。一旦確定送出後即可完成志願登記,不得以任何理由要求修改或重新登記,僅能上個確定送出1次。<br>5. 凡於規定時間內未上網登記志願或證者上網登記志願序但僅暫存未確定送出者,均以未登記論,並即喪失登記資格與分發機會。<br>6. 若您要離開系統,請按「登出」鍵正常登出。 |                                                 |                                                                                                    |  |  |  |  |  |
| 考生姓名                                                                                                    | 身份證字號                                           | 報名組別                                                                                                    |  |  |  |  |  |
|                                                                                                    |                                                 | 技職特才及實驗教育组                                                                                                    |  |  |  |  |  |
| 野存志願<br>可選填之校系科组學程名稱<br>(若未加入右方為就讀志願,相同放<br>國立虎尾科技大學-機械與電腦輔助                                                                                                    | 要進行下一頁確定送出作業<br><u>棄選頃)</u><br>D工程条-1071001-備取5 | 已選填之就讀志願序:         圖立臺北科技大學-電子工程系-1041003-正取<br>圖立這種鑑沈大學-旋語管理系-1121004-價取6<br>圖立臺灣科技大學-資訊工程系-1011001-原取<br>圖立臺灣科技大學-資訊工程系-1011001-偏取10 |  |  |  |  |  |

- 2. 進入【3.確定送出作業】頁面後,請詳細閱讀注意事項。
- 3.請再次確認「已選填之就讀志願序」及「放棄選填之校系科(組)、學程」是否 正確無誤。

登記就讀志願程序: <mark>1.閱讀注意事項</mark>2.登記就讀志願序<mark>3.確定送出作業</mark>4.列印(儲存)就讀志願表

|                                                                                                    | 注意事項                                                                                                    | 已選填之就讀志願序                                                                                                    |  |  |  |
|----------------------------------------------------------------------------------------------------|----------------------------------------------------------------------------------------------------|----------------------------------------------------------------------------------------------------|--|--|--|
| <ol> <li>1. 就讀志願序」</li> <li>學程名</li> <li>總定送二方施</li> <li>定送出送送送送送送</li> <li>3. 確定該志願序</li> <li>4. 就讀送出期</li> <li>5. 確定送出期</li> </ol> | 僅能上網確定送出1次,請務必仔細核對右方「已選填之就讀志願序」及「放棄選填之权条料組<br>正確無誤。<br>證資料輸入「身分證字號」、「出生年月日」<br>不得修改」始完成就讀志願序登記。<br>讀志願序後,請列印(儲存)「就讀志願表」,<br>著須修改,請按取消「(回上一頁修改)」。<br>限為 114 年 2 月 12 日 (星期三) 10:00 起至 114 年 2 月 14 日 (星期五) 17:00 截止。 | 志願序 1 -1041003- 國立臺北科技大學 - 電子工程条 - 正取<br>志願序 2 -1121004- 國立高雄餐旅大學 - 旅運管理系 - 備取 6<br>志願序 3 -1021001- 國立雲林科技大學 - 資訊工程条 - 正取<br>志願序 4 -1011001- 國立臺灣科技大學 - 資訊工程系 - 備取 10 |  |  |  |
|                                                                                                    | 請輸入以下驗證資料                                                                                                    | 放棄選填之校系科組學程名稱                                                                                                    |  |  |  |
| 身分證字號                                                                                                    | 請輸入身分證字號                                                                                                    | 放棄 -1071001- 國立虎尾科技大學 - 機械與電腦輔助工程糸 -<br>備取 5                                                                                                    |  |  |  |
| 出生年月日                                                                                                    | 請輸入出生年月日 共6碼・如民國96年7月8日・則輸入960708                                                                                                    |                                                                                                    |  |  |  |
| 請輸入通行碼 請輸入自設之通行碼 請輸入您設下的通行碼                                                                                                    |                                                                                                    | 您要放棄之校系科組學程<br>(不參加分發)                                                                                                    |  |  |  |
| 驗證碼 73234 重新產生驗證碼                                                                                                    |                                                                                                    |                                                                                                    |  |  |  |
|                                                                                                    | 取消(回上一頁修改) 確定送出 (確定送出後,不得修改)                                                                                                    |                                                                                                    |  |  |  |

114 學年度四技二專特殊選才入學聯合招生 就讀志願序登記系統操作參考手冊8

4.確認無誤後,請輸入驗證資料並確定送出;如須修改就讀志願序請按取消(回 上一頁修改)。

※請注意:就讀志願序確認送出後,即不得以任何原因修改,務必審慎考慮及 核對無誤後再送出!

|                                       | 登記就讀志願程序: <mark>1.閱讀注意事項</mark> 2.登記就讀志願序 <mark>3.確定送出</mark>                                                                 | 2作業 4.列印(儲存)就讀志願表                                                                                                    |
|---------------------------------------|----------------------------------------------------------------------------------------------------|----------------------------------------------------------------------------------------------------|
|                                       | 注意事項                                                                                                    | 已選填之就讀志願序                                                                                                    |
| 1. <b>就讀志願序</b><br>學程名稱」<br>2. 請於下方驗  | <mark>僅能上網確定送出1次,請務必仔細核對右方「已選填之就請志顧序」及「放棄選填之校条科結<br/>正確無誤。<br/>趨資料輸入「身分證字號」、「出生年月日」、「通行碼」及「驗證碼」, <mark>按「確定送出(確</mark></mark> | <ul> <li>         · 預原序 1 -1041003- 國立臺北科技大學 - 電子工程系 - 正取         志願序 2 -1121004- 國立高雄餐旅大學 - 旅運管理系 - 備取 6     </li> </ul> |
| 定送出後<br>3. 確定送出<br>4. 就讀志願<br>5. 確定送出 | ★請注意★<br>確認送出前,請務必確認「已選取之志願序」及<br>「放棄選填之校系科組學程」是否正確無誤                                                                         | 吉願序 3 -1021001- 國立雲林科技大學 - 寶訊工程系 - 正取<br>志願丹 4 -1011001- 國立臺灣科技大學 - 寶訊工程系 - 伊权 10                                         |
|                                       | 請輸入以下驗證資料                                                                                                    | 放棄選填之校系科組學程名稱                                                                                                    |
| 身分證字號                                 | 請輸入身分證字號                                                                                                    | 放棄 -1071001- 國立虎尾科技大學 - 機械與電腦輔助工程系 -                                                                                      |
| 出生年月日                                 | <b>請輸入出生年月日</b> 共6碼・如民國96年7月8日・則輸入960708                                                                                      |                                                                                                    |
| 請輸入通行碼                                | 請輸入自設之通行碼 請輸入您設下的通行碼                                                                                                    |                                                                                                    |
| 驗證碼                                   | 73234 里新產生驗證碼                                                                                                    |                                                                                                    |
|                                       | 取消(回上一頁修改 確定送出 ( <sup>碑</sup> 送出後,不得修改)<br>改;                                                                                 |                                                                                                    |
|                                       |                                                                                                    | 確定取消                                                                                                    |

#### (五)列印(儲存)就讀志願表

- 1.登記就讀志願序確認送出後,請按下列印(儲存)就讀志願表,留存「就讀志願 序」資料。
- 2.請務必於系統關閉時間114.2.14(星期五)17:00前,完成就讀志願表列印(儲存); 系統關閉後,不再提供列印(儲存)。
- 3.就讀志願序統一分發結果訂於114.2.18(星期二)10:00起於本委員會網站公告。 本委員會不另行書面通知,請考生注意。

|                                      | 登記就讀志顧程序: <mark>↑閱讀注意更項</mark> 2.登記就讀志嚴 <mark>2</mark> 9.職定送出作無 <mark>4 列印(儲存)就讀</mark> 言問<br>〈練習版皆不紀錄所有操作過程,請依正式版開放期間完成相關作                                                                                                | 114學年度;                      | 114學年度科技校院四年制及專科學校二年制特殊選才入學聯合招生<br>計讀太願表 |                    |            |
|--------------------------------------|----------------------------------------------------------------------------------------------------|------------------------------|------------------------------------------|--------------------|------------|
|                                      | 注意單項                                                                                                    |                              | 机黄心矾化                                    |                    |            |
| 1.請<br>2.就<br>3.請<br>4.就<br>果<br>5.若 | 在書「銀石完成聲記就識影關序確定說法。<br>」或正顯亮為分發法果裡理畫要完成。,未做消除,日後不得申時分發結果接至。<br>我必該至14年4月14日(軍期五)17:00 長無關關將完成就讓及贏名內(D)(督存); 魚抵關間線,不再提供列印(督存)。<br>確認題序成,分配或常訂放 114年2月18日(軍用二)10:00 款冬菜具會開放公告。本波員會不形容置面分型結果應用,希生可於<br>2. 信愿顧問系統,請供「望出」讓正常望出。 | 考生姓名<br>身分證號<br>報名組別         | 考生姓名:王小明<br>身分證號:<br>報名細別:技職將才及實驗教育組     |                    |            |
| 志顧序                                  | <b>學校名稱、</b> 永科(组)學程名稱、類審結果                                                                                                    | 志願代碼                         |                                          |                    |            |
| 1                                    | 國立臺北科技大學 - 電子工程糸 - 正取                                                                                                    | 1041003                      |                                          |                    |            |
| 2                                    | 國立高雄領放大學 - 旅運管理系 - 偶取 6                                                                                                    | 1121004                      | 志願序                                      | 舉校名稱、系科(但)舉程名稱、甄審: | 结果 志願代碼    |
| 3                                    | 國立雲林科技大學 - 寶訊工程系 - 正取                                                                                                    | 1021001                      | 1                                        | 國立臺北科技大學-電子工程系-正)  | \$ 1041003 |
| 4                                    | 國立臺灣科技大學 - 資訊工程糸 - 傅取 10                                                                                                    | 1011001                      | 2                                        | 國立高雄餐旅大學-旅運管理系-備用  | ×6 1121004 |
|                                      |                                                                                                    |                              | 3                                        | 國立雲林科技大學-資訊工程系-正:  | \$ 1021001 |
|                                      | 您已完成就讀志願序登記・請自行「列印」、「儲存」就講                                                                                                    | 電志願表                         | 4                                        | 國立臺灣科技大學-資訊工程系-備即  | 10 1011001 |
|                                      | 列印(儲存)就讀志願表                                                                                                    |                              |                                          |                    |            |
|                                      |                                                                                                    |                              |                                          |                    |            |
|                                      |                                                                                                    |                              |                                          |                    |            |
|                                      |                                                                                                    |                              |                                          |                    |            |
|                                      |                                                                                                    |                              |                                          |                    |            |
|                                      |                                                                                                    | 注意事項:<br>1. 「就讀志願才           | 长」無須繳回,請自行留存。                            |                    |            |
|                                      |                                                                                                    | 2. 考生對就讀。                    | 5顺序統一分發結果提出疑義時,應檢具簡章附錯                   | :十「就讀志願序統一分發結果複    |            |
|                                      |                                                                                                    | 查申請表」,進同本表一件檢附辦理,未檢附者一律不予受理。 |                                          |                    |            |